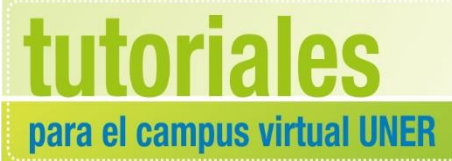

Área de Educación a Distancia Secretaría Académica

# ¿CÓMO HABILITAR "ACTIVIDADES" Y "RECURSOS" EN EL AULA VIRTUAL?

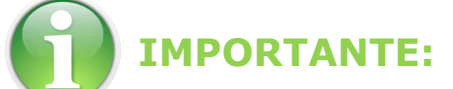

# Para trabajar en el Campus Virtual UNER, recomendamos utilizar *Firefox Mozilla*

1. Hacer clic para activar edición.

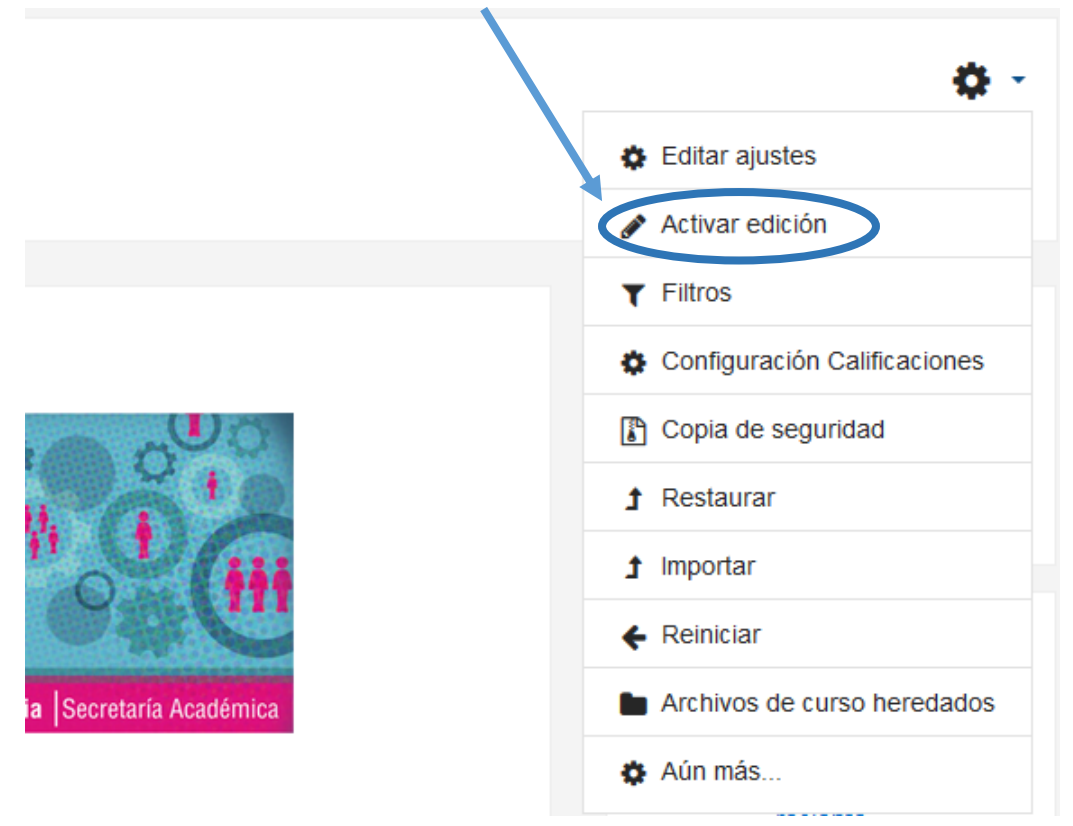

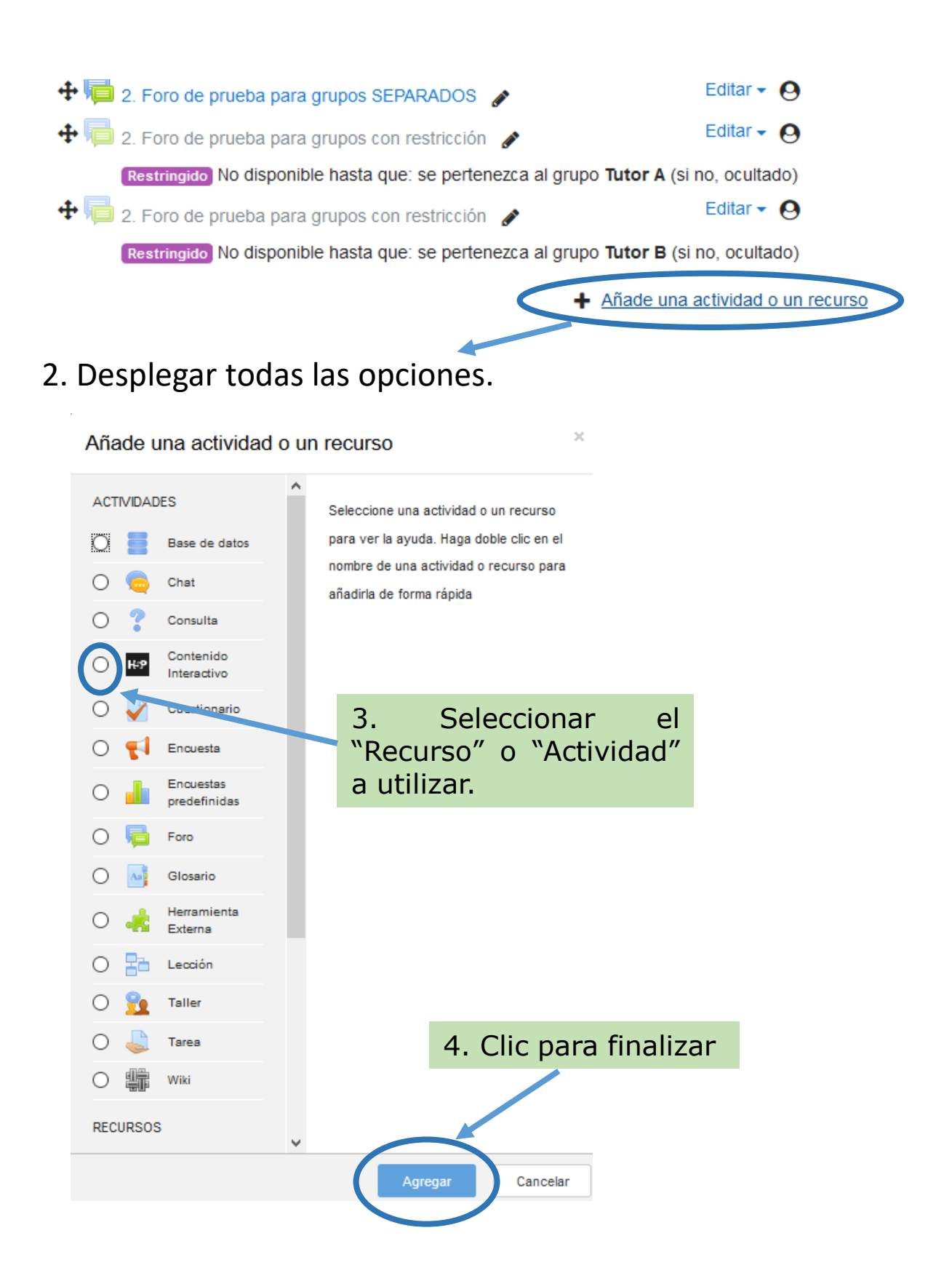

5. Accederemos así a la configuración de la "Actividad" o "Recurso" seleccionado, donde debemos completar ciertos campos (en el ejemplo vemos un "Foro" y una "Etiqueta").

6. Clic en "Guardar cambios" para finalizar.

| s Agregando un nuevo Foro 🛛                         |                                                                        |
|-----------------------------------------------------|------------------------------------------------------------------------|
| ▼ General                                           |                                                                        |
| Nombre dei foro                                     |                                                                        |
| Descripción                                         |                                                                        |
| Ejemplo de "FORO".                                  |                                                                        |
|                                                     | Ruter p                                                                |
| Tipo de foro                                        | Foro para uso general                                                  |
| <ul> <li>Adjuntos y recuento de palabras</li> </ul> |                                                                        |
| Suscripción y seguimiento                           |                                                                        |
| <ul> <li>Bloqueando discusión</li> </ul>            |                                                                        |
| <ul> <li>Umbral de mensajes para bloqueo</li> </ul> |                                                                        |
| Calificación                                        |                                                                        |
| Calificaciones                                      |                                                                        |
| <ul> <li>Ajustes comunes del módulo</li> </ul>      |                                                                        |
| Restricciones de acceso                             |                                                                        |
| Marcas                                              |                                                                        |
|                                                     | Guardar cambios y regresar al curso Guardar cambios y mostrar Cancelar |

## Agregando un nuevo Etiqueta e

#### General

Texto de la etiqueta

| (†) (†) <u>U</u> | <u>S</u> X <sub>2</sub> X <sup>2</sup> ≡ |                              |
|------------------|------------------------------------------|------------------------------|
| Fuente 💌         | Tamaño 👻 🤇                               | > 👬 4B 🖪 🗹 <u>T</u> X 🛱 👼 53 |
|                  |                                          |                              |
|                  |                                          |                              |
|                  |                                          |                              |
| Ruta: p          |                                          |                              |

- Ajustes comunes del módulo
- Restricciones de acceso
- Marcas

Ejemplo de "ETIQUETA".

![](_page_3_Picture_8.jpeg)

## CONTACTO

Más Tutoriales y respuestas a Preguntas Frecuentes: www.ead.uner.edu.ar

Por consultas sobre la utilización del Campus: ayudacampus@uner.edu.ar

## Datos de contacto:

Área Educación a Distancia - Secretaría Académica – Rectorado – UNER

E-mail: virtual@uner.edu.ar

Teléfonos: (03442) 421557 / Horarios: Lunes a viernes de 7 a 19 hs.

![](_page_4_Picture_7.jpeg)

### ¿Cómo citar esta obra?

Tisocco, M. (2018) ¿CÓMO HABILITAR "ACTIVIDADES" Y "RECURSOS" EN EL AULA VIRTUAL? Secretaría Académica. Área de Educación a Distancia. Universidad Nacional de Entre Ríos.

Esta obra se distribuye bajo una <u>Licencia Creative Commons</u> <u>Atribución-NoComercial-CompartirIgual 4.0 Internacional</u>.